# **Protection un bulletin de salaire**

Protéger les cellules, les formules, une feuille de calcul

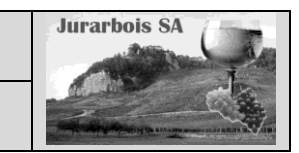

| Apprentissage programmé |                                                                                                   |  |  |  |  |  |
|-------------------------|---------------------------------------------------------------------------------------------------|--|--|--|--|--|
|                         | Société Jurarbois                                                                                 |  |  |  |  |  |
| Savoir-faire            | Savoir-faire • Protéger les formules de calcul d'une feuille de calcul                            |  |  |  |  |  |
|                         | <ul> <li>Interdire l'ouverture d'un classeur</li> </ul>                                           |  |  |  |  |  |
| Pré-requis              | Avoir effectué l'exercice programmé du dossier 6                                                  |  |  |  |  |  |
| Supports                | Supports • Dossier Jurarbois sur la clé USB ou dans l'espace élève du<br>disque dur ou du serveur |  |  |  |  |  |
| Durée                   | Durée • 15 minutes                                                                                |  |  |  |  |  |

### **Réalisation :**

Dans ce dossier, nous allons charger le classeur **Salaires** et protéger les formules de calcul du **Bulletin de Salaire**.

-> Charger le classeur : Salaires

# 1. Protéger les formules de calcul d'une feuille

Les cellules peuvent être protégées (verrouillées) ou masquées :

- les cellules protégées ne peuvent plus être modifiées tant que la protection est activée ;

- les cellules masquées affichent les résultats des calculs et masquent les formules dans la barre des formules.

**Remarque** : la protection est réalisée en deux étapes : 1 - sélectionner les cellules et la protection désirée, 2 - activer la protection.

# 1.1 Sélectionner les cellules et la protection désirée

Par défaut, toutes les cellules sont verrouillées. En conséquence, nous allons déverrouiller (déprotéger) la cellule B3 dans laquelle l'utilisateur saisit le matricule du salarié dont il souhaite calculer le salaire.

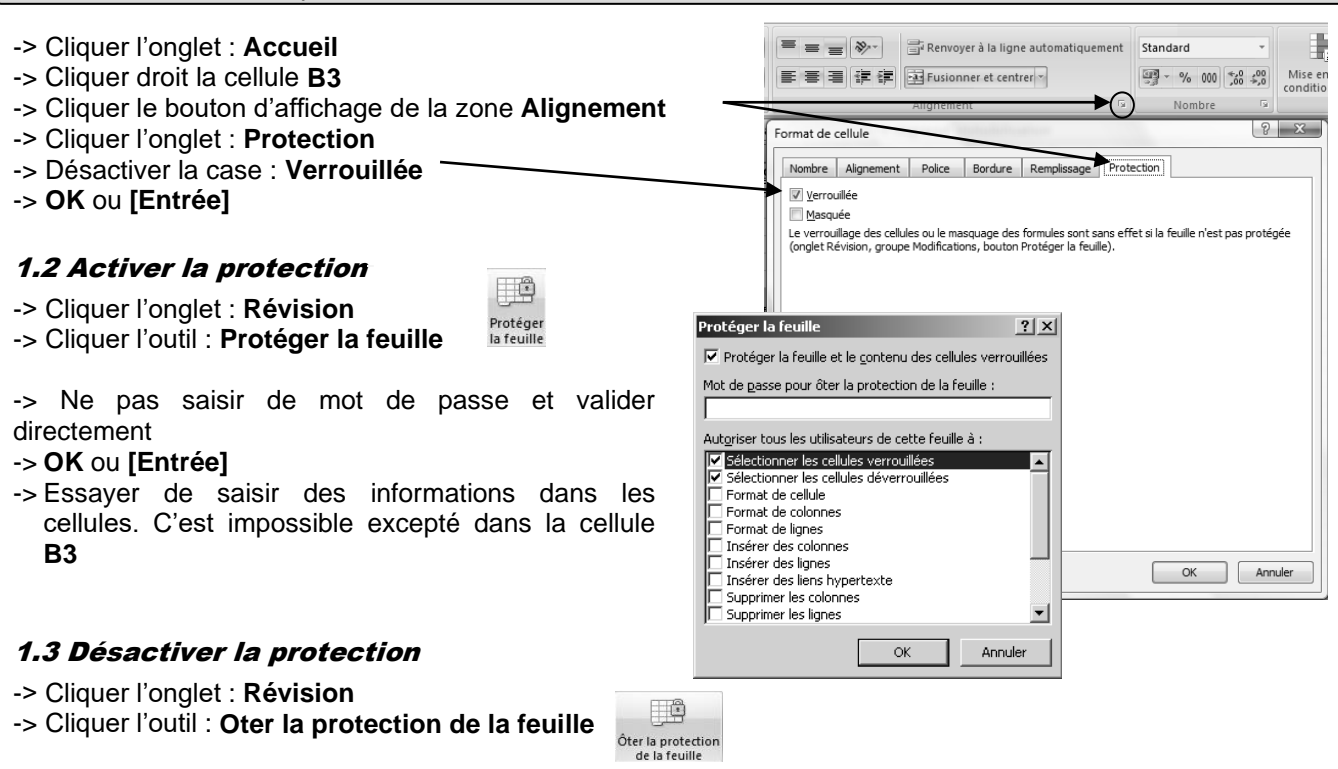

Il est également possible de protéger un classeur par un mot de passe contre les personnes trop curieuses. Comme précédemment, nous allons protéger le classeur puis le déprotéger.

# 2. Protéger l'ouverture d'un classeur par un mot de passe

### 2.1 Protéger un classeur par un mot de passe

| -> Cliquer le bouton Office   | - Enregistrer sous |
|-------------------------------|--------------------|
| -> Cliquer le bouton · Outils |                    |

-> Cliquer : Options générales...

| Options générales                                           | <u>?</u> ×                |
|-------------------------------------------------------------|---------------------------|
| Créer une copie de <u>s</u> auvegarde<br>Partage du fichier |                           |
| Mot de passe p <u>o</u> ur la lecture :                     |                           |
| Mot de passe pour la modification :                         |                           |
|                                                             | Lecture seule recommandée |
|                                                             | OK Annuler                |

| Enregistrer sous                                                                          |                                                                                                    |                                                                                                    |   |        |     | ? ×  |
|-------------------------------------------------------------------------------------------|----------------------------------------------------------------------------------------------------|----------------------------------------------------------------------------------------------------|---|--------|-----|------|
| Enregistrer dans :                                                                        | Exercice 2007                                                                                                    |                                                                                                    | - | () • 🖄 | Xe  | •    |
| Errepser gars :<br>Recent<br>Bereau<br>Mes documents<br>Poste de traval<br>Favoris réseau | Cscrock 2007<br>Gournettation<br>Grandback Dorsfer<br>Aurabios Dorsfer<br>Darback Dorsfer<br>Darback Distrations of the Construction<br>Darback DOS 1 statustical hypermarchés<br>Darback DOS 1 statusticas ducleuses<br>Darback DOS 1 statusticas annulles<br>Darback DOS 1 statusticas annulles<br>Darback DOS 1 statusticas annulles<br>Darback DOS 1 statusticas annotissement léare<br>Darback DOS 1 statusticas annotissement léare<br>Darback DOS 1 statusticas annotissement léare<br>Darback DOS 1 statusticas annotissement léare<br>Darback DOS 1 statusticas annotissement léare<br>Darback DOS 1 statusticas annot immo<br>Mise en statustica DOS 3 statusticas CA Annote<br>Mise en statustica DOS 3 previous cura statiene<br>Mise en statustica DOS 3 previous cura statiene<br>Darback DOS 1 previous statienes annotifies du stack-Fris | Strap SA D012 tableau de bord<br>Strap SA 022 (Asture 256<br>Strap SA 023 Créanes<br>Strap SA 023 Créanes<br>Strap SA 023 Algarition activité<br>Strap SA 0022 Indemité de retard<br>Strap SA 0023 Lodenité de retard<br>Strap SA 0025 Lodenité de retard<br>Strap SA 0025 Lodenité de retard<br>Strap SA 0027 Lodenité de retard<br>Strap SA 0027 Lodenité de retard |   |        |     |      |
| Outle                                                                                     | Nom de fichier : Jurarbois DO61 Salaires<br>Lype de fichier : Classeur Excel                                                                                                    |                                                                                                    |   | •<br>• | And | uler |

- -> Saisir le mot de passe : Essai
- -> OK ou [Entrée]
- -> Ressaisir le mot de passe du classeur : Essai dans la fenêtre de confirmation du mot de passe
- -> OK ou [Entrée]
- -> Cliquer le bouton : Enregistrer
- -> Cliquer le bouton **Oui** dans la fenêtre de confirmation.
  - => Le mot de passe est validé. Il sera demandé lors du prochain chargement du classeur.

Nous allons vérifier le fonctionnement du mot de passe en fermant le classeur puis en le rechargeant.

### • Fermer le classeur : Salaires

-> Cliquer la case fermeture 🗶 du classeur

### Ouvrir le classeur : Salaires

- -> Cliquer le bouton Office
- -> Cliquer dans la liste de droite le classeur **Salaires** à ouvrir => Une fenêtre demande le code d'accès au classeur :
- -> Saisir le mot de passe : Essai
- -> OK ou [Entrée]
  - => Le classeur est ouvert.

| Mot de passe                               | ? ×    |
|--------------------------------------------|--------|
| 'jurarbois D061 Salaires.xlsx' est protégé |        |
| Mot de passe :                             |        |
| ОК                                         | Cancel |

Nous allons supprimer le mot de passe pour éviter les incidents qui pourraient résulter d'un oubli du mot de passe.

# 2.2 Supprimer le mot de passe

- -> Cliquer le bouton Office [ -> Enregistrer sous...
- -> Cliquer le bouton : Outils
- -> Cliquer : Options générales...
- -> Effacer les astérisques qui dissimule l'ancien mot de passe
- -> OK ou [Entrée]
- -> Cliquer le bouton : Enregistrer
- -> Valider la sauvegarde du classeur après le changement du mot de passe

| Options générales                                           | ? ×                         |
|-------------------------------------------------------------|-----------------------------|
| Créer une copie de <u>s</u> auvegarde<br>Partage du fichier |                             |
| Mot de passe p <u>o</u> ur la lecture :                     | ****                        |
| Mot de passe pour la modification :                         |                             |
|                                                             | 🔲 Lecture seule recommandée |
|                                                             | OK Annuler                  |

#### • Quitter le classeur

-> Cliquer la case 🔀 du classeur

## Quitter Excel

-> Cliquer la case 🔀 d'Excel

Protéger un tableau d'amortissement de prêt

Protéger les cellules, les formules, une feuille de calcul

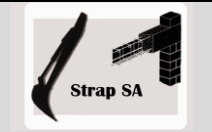

|              | EXERCICE EN AUTONOMIE                                                                                      |  |  |  |  |  |
|--------------|----------------------------------------------------------------------------------------------------|--|--|--|--|--|
|              | Société Strap SA                                                                                           |  |  |  |  |  |
| Savoir-faire | Protéger les formules de calcul d'une feuille de calcul                                                    |  |  |  |  |  |
|              | Interdire l'ouverture d'un classeur                                                                        |  |  |  |  |  |
| Pré-requis   | Avoir effectué l'exercice en autonomie du dossier 8                                                        |  |  |  |  |  |
| Supports     | <ul> <li>Dossier Strap SA sur la clé USB ou dans l'espace élève du disque<br/>dur ou du serveur</li> </ul> |  |  |  |  |  |
| Durée        | • 10 minutes                                                                                               |  |  |  |  |  |

# Travail à faire :

- 1 Charger Excel
- 2 Ouvrir le classeur Renault Trafic qui se trouve dan le dossier Strap SA :

### 3 - Activer la feuille Tableau d'emprunt

|    | A                 | В                   | С       | D              | E             | F              |
|----|-------------------|---------------------|---------|----------------|---------------|----------------|
| 1  | Tableau d'emprunt |                     |         |                |               |                |
| 2  | Banque :          | CIC Lyonnaise banqu | le      | Date emprunt : | 01/02/2008    |                |
| 3  | Immo. :           | Trafic Renault      |         | 1re échéance : | 01/05/2008    |                |
| 4  |                   |                     |         | Durée :        | 36 mensualité | s              |
| 5  | Capital           | 24 000,00 €         |         |                |               |                |
| 6  | Taux              | 8,00%               |         |                |               |                |
| 7  | Durée             | 36                  |         |                |               |                |
| 8  | Mensualité        | 752,07 €            |         |                |               |                |
| 9  |                   |                     |         |                |               |                |
| 40 | Périodes          | Capital             | Intérêt | Amortissement  | Mensualité    | Capital        |
| 10 | - 4               | Début période       | 400.00  | 500.07         | 750.07        | fin de periode |
| 11 | 1                 | 24 000,00           | 160,00  | 592,07         | 752,07        | 23 407,93      |
| 12 | 2                 | 23 407,93           | 156,05  | 596,02         | 752,07        | 22 811,91      |
| 13 | 3                 | 22 811,91           | 152,08  | 599,99         | 752,07        | 22 211,91      |
| 14 | 4                 | 22 211,91           | 148,08  | 603,99         | /52,07        | 21 607,92      |
| 15 | 5                 | 21 607,92           | 144,05  | 608,02         | /52,07        | 20 999,90      |
| 16 | 6                 | 20 999,90           | 140,00  | 612,07         | /52,0/        | 20 387,83      |
| 1/ | (                 | 20 387,83           | 135,92  | 616,15         | 752,07        | 19 //1,6/      |
| 18 | 8                 | 19 771,67           | 131,81  | 620,26         | 752,07        | 19 151,41      |
| 19 | 9                 | 19 151,41           | 127,68  | 624,40         | 752,07        | 18 527,01      |
| 20 | 10                | 18 527,01           | 123,51  | 628,56         | 752,07        | 17 898,46      |
| 21 | 11                | 17 898,46           | 119,32  | 632,75         | 752,07        | 17 265,71      |
| 22 | 12                | 17 265,71           | 115,10  | 636,97         | 752,07        | 16 628,74      |
| 23 | 13                | 16 628,74           | 110,86  | 641,21         | 752,07        | 15 987,52      |
| 24 | 14                | 15 987,52           | 106,58  | 645,49         | 752,07        | 15 342,03      |
| 25 | 15                | 15 342,03           | 102,28  | 649,79         | 752,07        | 14 692,24      |
| 26 | 16                | 14 692,24           | 97,95   | 654,12         | 752,07        | 14 038,12      |
| 27 | 17                | 14 038,12           | 93,59   | 658,49         | 752,07        | 13 379,63      |
| 28 | 18                | 13 379,63           | 89,20   | 662,88         | 752,07        | 12 716,76      |
| 29 | 19                | 12 716,76           | 84,78   | 667,29         | 752,07        | 12 049,46      |
| 30 | 20                | 12 049,46           | 80,33   | 671,74         | 752,07        | 11 377,72      |

- 4 Protéger les formules de calcul contre les modifications et laisser libre les cellules dans lesquelles sont sasies les données indispensables pour réaliser le tableau.
- 5 Sauvegarder le classeur
- 6 Protection d'un classeur
  - Protéger le classeur en lui donnant votre nom de famille pour mot de passe
  - Fermer le classeur
  - Ouvrir le classeur à l'aide de votre mot de passe
  - Supprimer le mot de passe du classeur
- 7 Fermer le classeur et quitter Excel

# Protéger un tableau d'amortissement linéaire

Protéger les cellules, les formules, une feuille de calcul

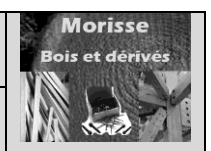

| MISE EN SITUATION |                                                                          |  |  |  |  |  |
|-------------------|--------------------------------------------------------------------------|--|--|--|--|--|
|                   | Société Morisse bois et dérivés                                          |  |  |  |  |  |
| Savoir-faire      | Protéger les formules de calcul d'une feuille de calcul                  |  |  |  |  |  |
|                   | <ul> <li>Interdire l'ouverture d'un classeur</li> </ul>                  |  |  |  |  |  |
| Pré-requis        | Pré-requis • Avoir effectué l'exercice en autonomie du dossier 8         |  |  |  |  |  |
|                   | <ul> <li>Avoir réalisé la mise en situation du dossier 7</li> </ul>      |  |  |  |  |  |
| Supports          | • Dossier Morisse sur la clé USB ou dans l'espace élève du disque dur ou |  |  |  |  |  |
|                   | du serveur                                                               |  |  |  |  |  |
| Durée             | 10 minutes                                                               |  |  |  |  |  |

# 1 - Ouvrir le classeur Etude investissement amortissement qui se trouve dans le dossier Morisse :

|    | A B                                             |                             | С             | D                  |  |  |  |
|----|-------------------------------------------------|-----------------------------|---------------|--------------------|--|--|--|
| 1  | Tableau d'amortissement linéaire immobilisation |                             |               |                    |  |  |  |
| 2  |                                                 |                             |               |                    |  |  |  |
| 3  | Réf.                                            | MA-NUM-2008                 | Désignation   | Macine HEREDIA     |  |  |  |
| 4  |                                                 | Coût d'achat HT             | 98 662,20 €   |                    |  |  |  |
| 5  |                                                 | Date achat                  | 01/05/2008    |                    |  |  |  |
| 6  |                                                 | Date fin exercice comptable | 31/12/2008    |                    |  |  |  |
| 7  |                                                 | VNC fin amortissement       | 0             |                    |  |  |  |
| 8  |                                                 | Durée                       | 6             |                    |  |  |  |
| 9  |                                                 | Taux                        | 16,67%        |                    |  |  |  |
| 10 |                                                 | Base de calcul              | 4             |                    |  |  |  |
| 11 |                                                 | Annuité                     | 16 443,70 €   |                    |  |  |  |
| 12 | Périodes                                        | VNC Début période           | Amortissement | VNC fin de période |  |  |  |
| 13 | 2008                                            | 98 662,20 €                 | 10 916,79 €   | 87 745,41€         |  |  |  |
| 14 | 2009                                            | 87 745,41€                  | 16 443,70 €   | 71 301,71€         |  |  |  |
| 15 | 2010                                            | 71 301,71 €                 | 16 443,70 €   | 54 858,01€         |  |  |  |
| 16 | 2011                                            | 54 858,01€                  | 16 443,70 €   | 38 414,31 €        |  |  |  |
| 17 | 2012                                            | 38 414,31 €                 | 16 443,70 €   | 21 970,61€         |  |  |  |
| 18 | 2013                                            | 21 970,61 €                 | 16 443,70 €   | 5 526,91 €         |  |  |  |
| 19 | 2014                                            | 5 526,91 €                  | 5 526,91 €    | 0,00€              |  |  |  |

- 2 Protéger les formules de calcul contre les modifications
- 3 Protéger la feuille contre les ouvertures par des personnes non autorisées

# Attention : Penser à noter les mots de passe